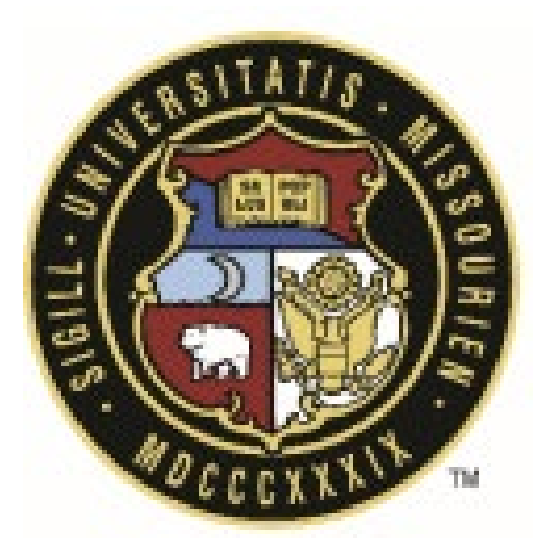

## eBuilder User Guide

# Manage User Administrator Guide

(Manage Users, Companies, and Contacts)

| Revision History |                 |          |               |  |  |  |  |  |  |  |
|------------------|-----------------|----------|---------------|--|--|--|--|--|--|--|
| Rev #            | Reason          | Date     | Revised By    |  |  |  |  |  |  |  |
| 0                | Initial Release | 7/1/2024 | 3ill Copeland |  |  |  |  |  |  |  |
|                  |                 |          |               |  |  |  |  |  |  |  |
|                  |                 |          |               |  |  |  |  |  |  |  |

University of Missouri System

## Manage Users Overview |

This guide provides instructions on how to set up and modify users, companies, and contacts and required Account Level and Project Level Roles. To perform these functions, you must be a member of the admin role 0 – Manage Users. This role grants you the permissions to:

- Create Users
- Manger User's Account Level and Project Level Roles
- Manager Project Participants
- Rest Passwords for non-Single Sign On (SSO) Users
- Disable User Accounts

#### **Important Terms:**

| Terms                | Descriptions                                                                                                    |
|----------------------|----------------------------------------------------------------------------------------------------|
| Account Level Role   | Roles, when added to, that will automatically be assumed when added as a participant to a project. Also see<br>Project Level Roles. |
| Permissions          | Are granted through individual roles.                                                                                               |
| Project Level Roles  | Roles that are configured and managed at the project. Also see Account Level Roles.                                                 |
| Project Participants | A subcategory of Project Details that allows you to view participants and their roles on the project.                               |
| SSO                  | Single-Sign-On                                                                                                    |

#### **Important Concepts:**

- > User Accounts can include both Internal and External Users of eBuilder
- > UM System Single-Sign-On (SSO) requires username@UMSystem.edu email for User ID
- Roles that start with 0 admin roles, 1 internal roles, and 2 external roles
- > Permissions are granted to users through roles
- > New vendors need to be added to PS and eBuilder prior to initiating a process with a commitment
- > All users in the \*(MU, S&T, UMSL or UMKC) Template project will be added to all newly created projects
- > Do NOT **Remove** user accounts they are needed to reassign work and to maintain history

## New User Setup – Check List:

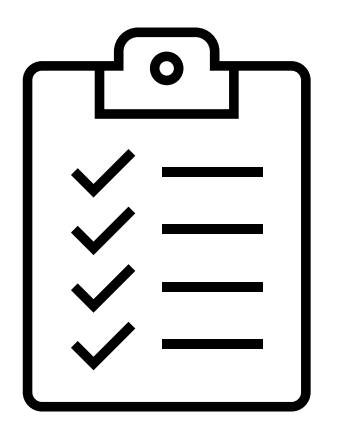

- 1. Add New User
- 2. Add Account Level Roles
- 3. Add to Campus Projects and Project Template
- 4. Add Project Level Roles

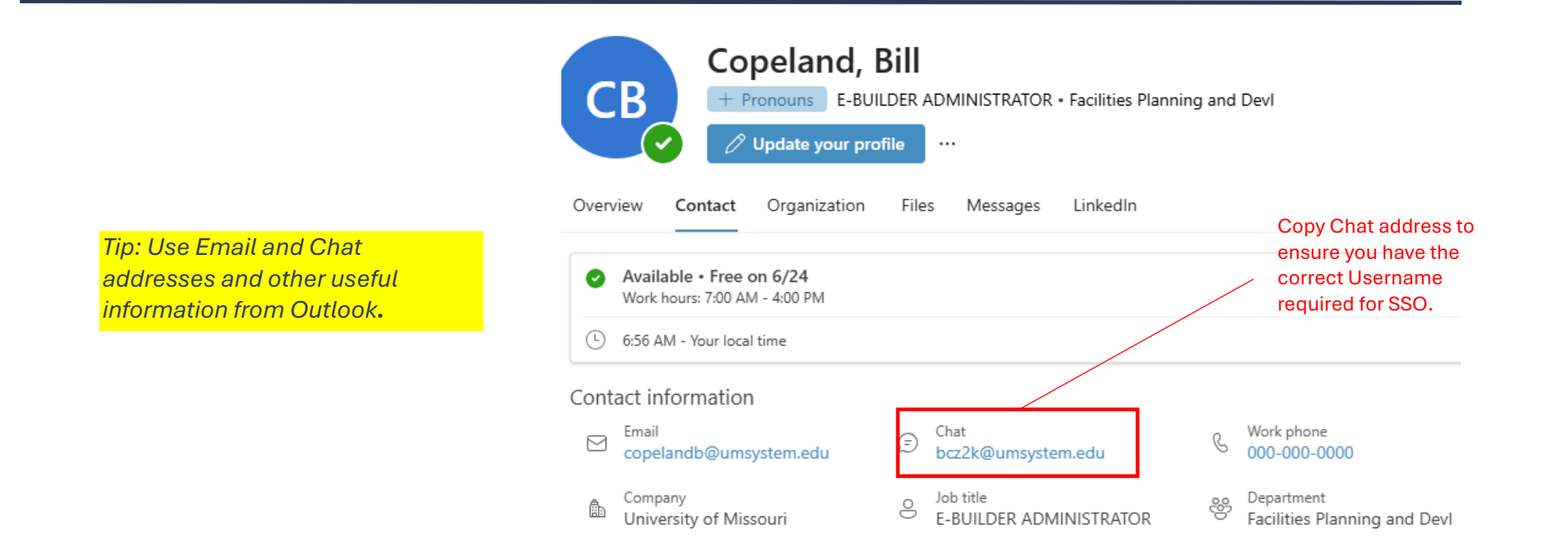

#### Add New User (Step 1) |

In eBuilder, click on the global Setup tab and navigate to Users then Manage Users.

#### Navigate and confirm they are not already in eBuilder:

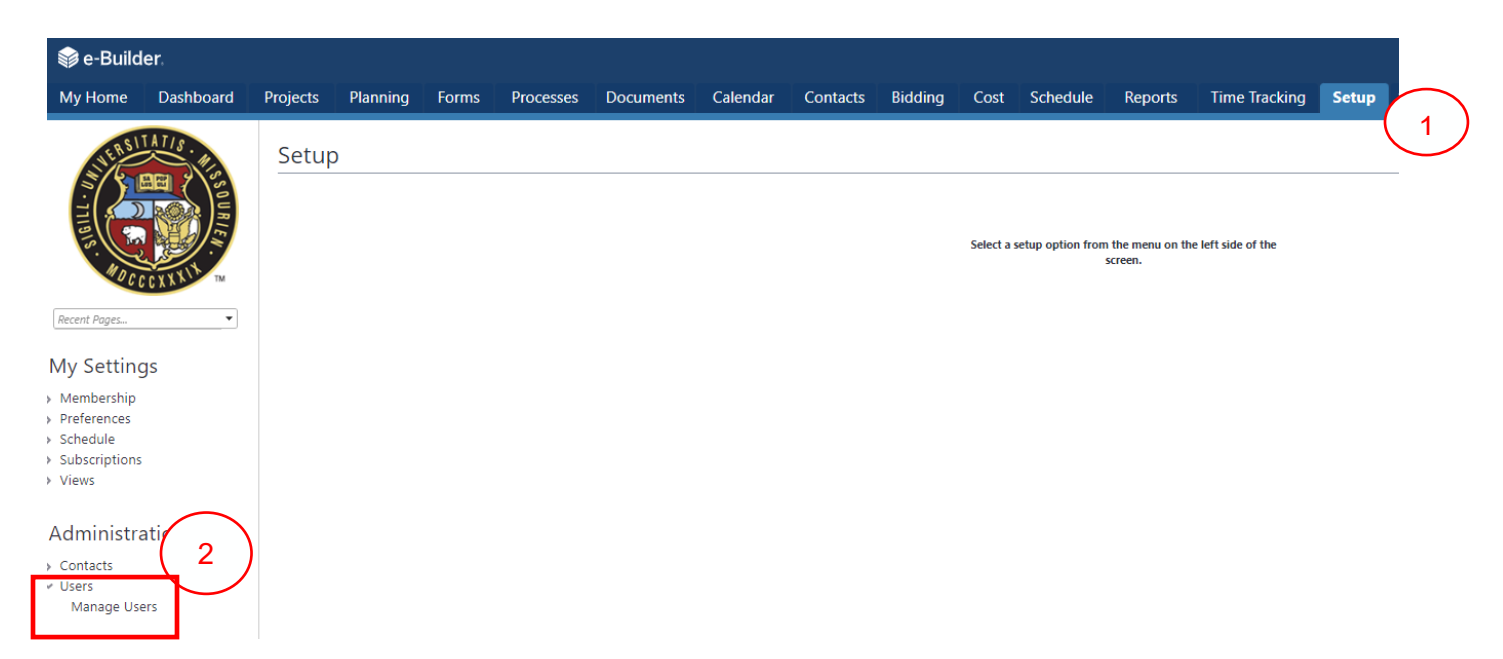

This will display a list of existing users and give you access to the features to Add and Manage User Accounts. As a best practice, search on the user's name you need to add, to ensure they don't already exist by using the **Filter** feature:

| Use    | ers                             |                                  |                                              |      |             |            | Enter last r      | name.                |               |
|--------|---------------------------------|----------------------------------|----------------------------------------------|------|-------------|------------|-------------------|----------------------|---------------|
| Filter | r Users                         |                                  |                                              |      |             |            |                   | Show Advanced Filter |               |
|        | Fir                             | sername                          |                                              |      | ast Name    |            |                   | $\bigcap$            | $\mathbf{i}$  |
|        |                                 | Role                             | <b>v</b>                                     | Lice | ense Type   |            |                   | 2<br>Filter Clea     | $\mathcal{I}$ |
| User   | s                               |                                  |                                              |      |             | Add Add ex | isting Copy Email | Remove Import -      | Click Filter  |
| C      | Name*                           | User Name                        | Company Name                                 | Dat  | te Added La | ast Login  | Access Expires    | License Expires      | Click Filler  |
| Edit C | Dan Abitz                       | dabitz@gbateam.com               | GEORGE BUTLER ASSOCIATES, INC.               | 04.0 | 01.2020 07  | 7.01.2022  |                   | N/A                  |               |
| Edit C | Jaime Abshier                   | jwilson@rossbar.com              | ROSS & BARUZZINI,INC.                        | 01.0 | 06.2021 09  | 9.08.2022  |                   | N/A                  |               |
| Edit C | Kacie Abt                       | kacia@blex.com                   | BLOOMSDALE EXCAVATING CO., INC.              | 08.0 | 04.2023 06  | 5.20.2024  |                   | N/A                  |               |
| Edit C | Bid.Svc Account (Do Not Delete) | Bid.SvcAccount                   | University of Missouri System                | 07.2 | 26.2023 10  | 0.28.2023  |                   | N/A                  |               |
| Edit C | Contractor Accountant           | ContractorAccountant             | FPD                                          | 02.2 | 28.2020 04  | 4.08.2021  |                   | N/A                  |               |
| Edit C | Annie Accounting                | AnnieAccounting                  | FPD                                          | 04.0 | 01.2019 02  | 2.20.2024  |                   | N/A                  |               |
| Edit C | Patterhn Ives Accounting        | accounting@patterhn-ives.com     | Patterhn Ives LLC                            | 03.1 | 14.2023     |            |                   | N/A                  |               |
| Edit C | Amanda Accounting BSS           | AccountingBSS_UAT                | UAT Testing                                  | 01.1 | 15.2019 04  | 4.11.2019  | 04.02.2021        | N/A                  |               |
| Edit C | Kathy Achelpohl                 | kathy.achelpohl@pgav.com         | PECKHAM GUYTON ALBERS AND VEITS INCORPORATED | 08.3 | 30.2021     |            |                   | N/A                  |               |
| Edit C | Jim Achurch                     | jachurch@vanstarconstruction.com | Vanstar Construction Company                 | 05.2 | 21.2020 09  | 9.29.2020  | 07.07.2021        | N/A                  |               |

Users

| Filter Users | First Name Username Role |              | <b>v</b>                   | U                        | Last Name<br>Company<br>icense Type |                 | Click or<br>Add to g<br>started. | ו<br>get |
|--------------|--------------------------|--------------|----------------------------|--------------------------|-------------------------------------|-----------------|----------------------------------|----------|
| Users        |                          |              |                            |                          |                                     | Add Add existin | ng Copy Em                       | ail      |
| Name         | User Name                | Company Name | Date Added                 | Lest Login               | Access Expires                      |                 | License Expires                  |          |
|              |                          |              | There are no users that me | et your filter criteria. |                                     |                 |                                  |          |
|              |                          |              |                            |                          |                                     | Add Add existi  | ng Copy Em                       | ail      |

If your search results return the following message circled in red above, you can proceed on adding the new user. Click on **Add** to get started. If the results produce a user account, we need to determine if this is a duplicate or an existing account take the appropriate steps to update.

| Add New User                                                                              |                                                                                                    | 4 Enter required<br>information                                                                                                    |                                                                                                    | Notify user that he/she has been added Save Cancel                                                          |
|-------------------------------------------------------------------------------------------|----------------------------------------------------------------------------------------------------|----------------------------------------------------------------------------------------------------|----------------------------------------------------------------------------------------------------|----------------------------------------------------------------------------------------------------|
| * License Type<br>Business Inform<br>SSO is required<br>for University<br>Employees only. | <ul> <li>First Name</li> <li>Last Name</li> <li>Username</li> <li>Contracted License</li> <li>equire Single Sign On</li> <li>Type of Business</li> <li>Department</li> <li>P.O. Box/Suite</li> <li>State/Province</li> <li>Postal/Zip Code</li> <li>Office Fax</li> <li>Business Pager</li> </ul> | Ex: Username@UMSvstem.edu         Image: Select a Type         Image: Select a Type         Image: Select a T | * Company<br>* Email Address<br>Access Expires<br>Hide in Global Directory<br>Add New User as Contact<br>6<br>While not<br>required<br>+ Business Address<br>complete as<br>+ City<br>much as<br>possible.<br>Hide in Global Directory<br>Add New User as Contact<br>+ Business Contact<br>+ City<br>Business Cell Phone<br>Business Cell Phone |                                                                                                    |
| Custom Fields Custom Fields Username cal                                                  | All Project Access:                                                                                                    | Set to user's<br>campus<br>Please select  7 dified after the user is saved.                                                                                                    | Do not<br>due to<br>issues                                                                                                    | 8<br>USE Notify user that he/she has been addee Save Cancel<br>SSO<br>Click on Save or Cancel to disregard. |

#### Enter the following information to Add New User:

## Add Account Level Roles (Step 2) |

Now that the new user has been added to eBuilder, you need to add them to the appropriate Account Level roles. Navigate to the user you just created under **Setup \ Users \ Manage Users** and click on **Manage Membership**. The following dialog box will appear:

Reference - profiles for Membership Roles at the end of this document.

| All Roles<br>0 - No Actor Role<br>1 - Accounting/BSS<br>1 - AHJ<br>1 - Campus Code Reviewer<br>1 - Campus Fiscal Officer<br>1 - Campus Fiscal Officer II<br>1 - CBO Permit Review<br>1 - Change Order Approver<br>1 - Closeout QC<br>1 - Construction Director<br>1 - Construction Director<br>1 - Construction Manger<br>1 - Construction Project Manager (CPM)<br>1 - Contract - MU<br>1 - Contract - MU<br>1 - Contract MU<br>1 - Contracting Officer - Campus<br>1 - Contracting Officer - System | 2<br>Select appropriate roles on the<br>left and click on the arrow to<br>add to the right or reverse to<br>remove roles. |   | Roles That User Is A Member Of<br>1 - Agreement Administrator<br>1 - NPR (MU)<br>99 - Access Edit - Internal User<br>Member | All <b>internal users</b> require these Account<br>Level Roles: | A      |
|----------------------------------------------------------------------------------------------------|----------------------------------------------------------------------------------------------------|---|----------------------------------------------------------------------------------------------------|-----------------------------------------------------------------|--------|
| 1 - CS Manual Review (MU)                                                                                                    |                                                                                                    | • |                                                                                                    | 3 Save<br>Click on <b>Save</b> or <b>Cancel</b> to disre        | Cancel |

Use Account Level Roles sparingly to reduce confusion on who has responsibility and notifications. Best practice is to add roles such as PM and CPMs at the project level and Agreement/Contract Admins at the account level.

## Add to Campus Projects \ Project Template (Step 3) |

The newly created user needs to be added to all campus project, which will also add them to project template. The project template (which is a project) will ensure that they are added to all new projects as a participant - which will give them view access. This project template is applied to all new projects during the creation of the project.

Navigate to the user you just created under **Setup \ Users \ Manage Users** and click on **Manage Membership**. Select all the projects on the left and with the arrow in the center, move them to the right. Click Save once completed, or cancel

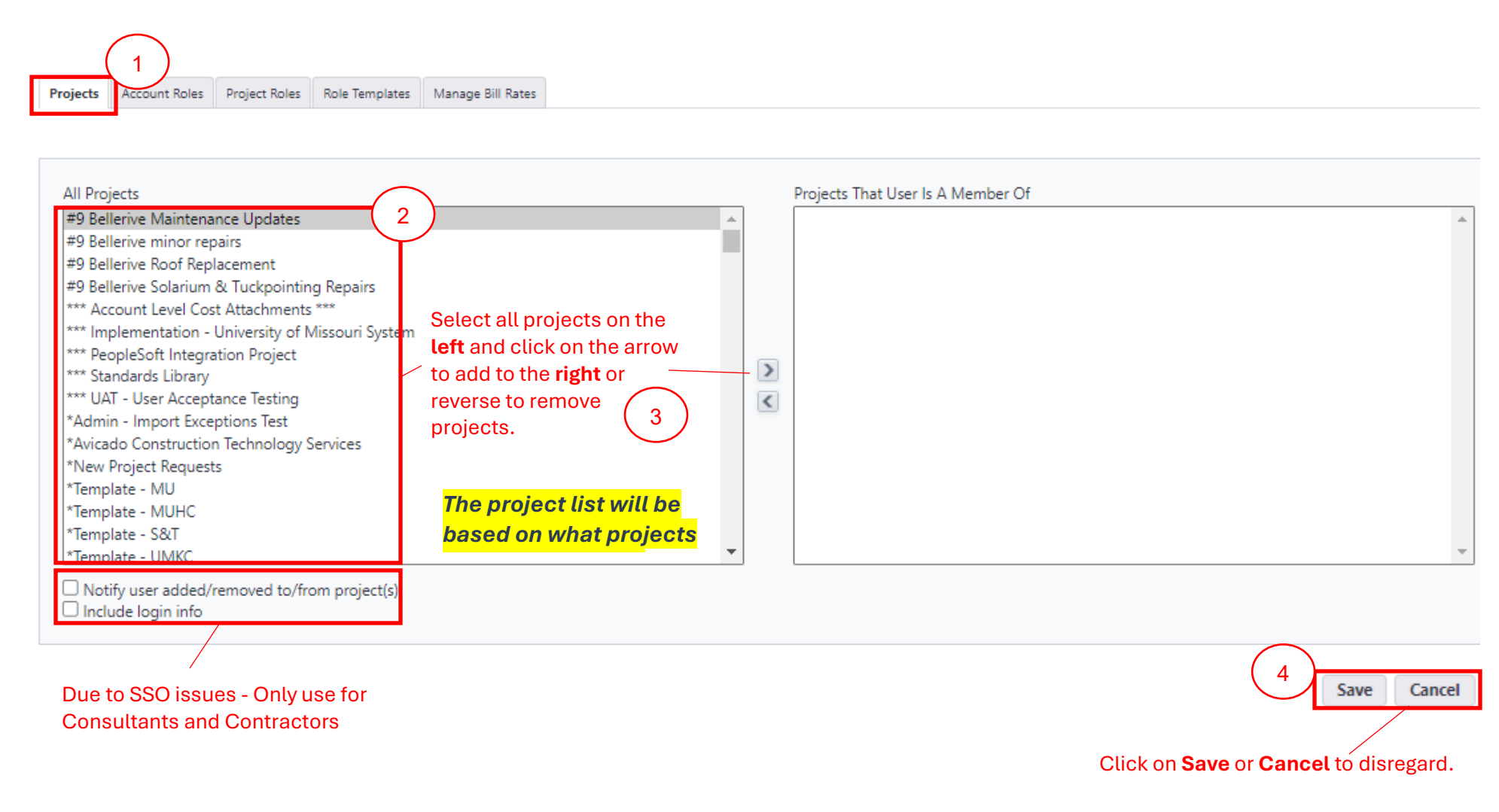

## Add to Project Level Roles (Step 4) |

The newly created user needs to be in the appropriate **Project Level Roles** for the projects they are actively a participant on. There are two different ways to manage Project Level Roles: **Option 1** – Mange project level roles in the user's account, or **Option 2** – Mange project level roles at the project.

**Option 1** – Mange the project level roles in the user's account: If you are not in the user's account, you will need to navigate to the user you just created under **Setup \ Users \ Manage Users \** click on **Manage Membership**\ click on **Project Roles** tab:

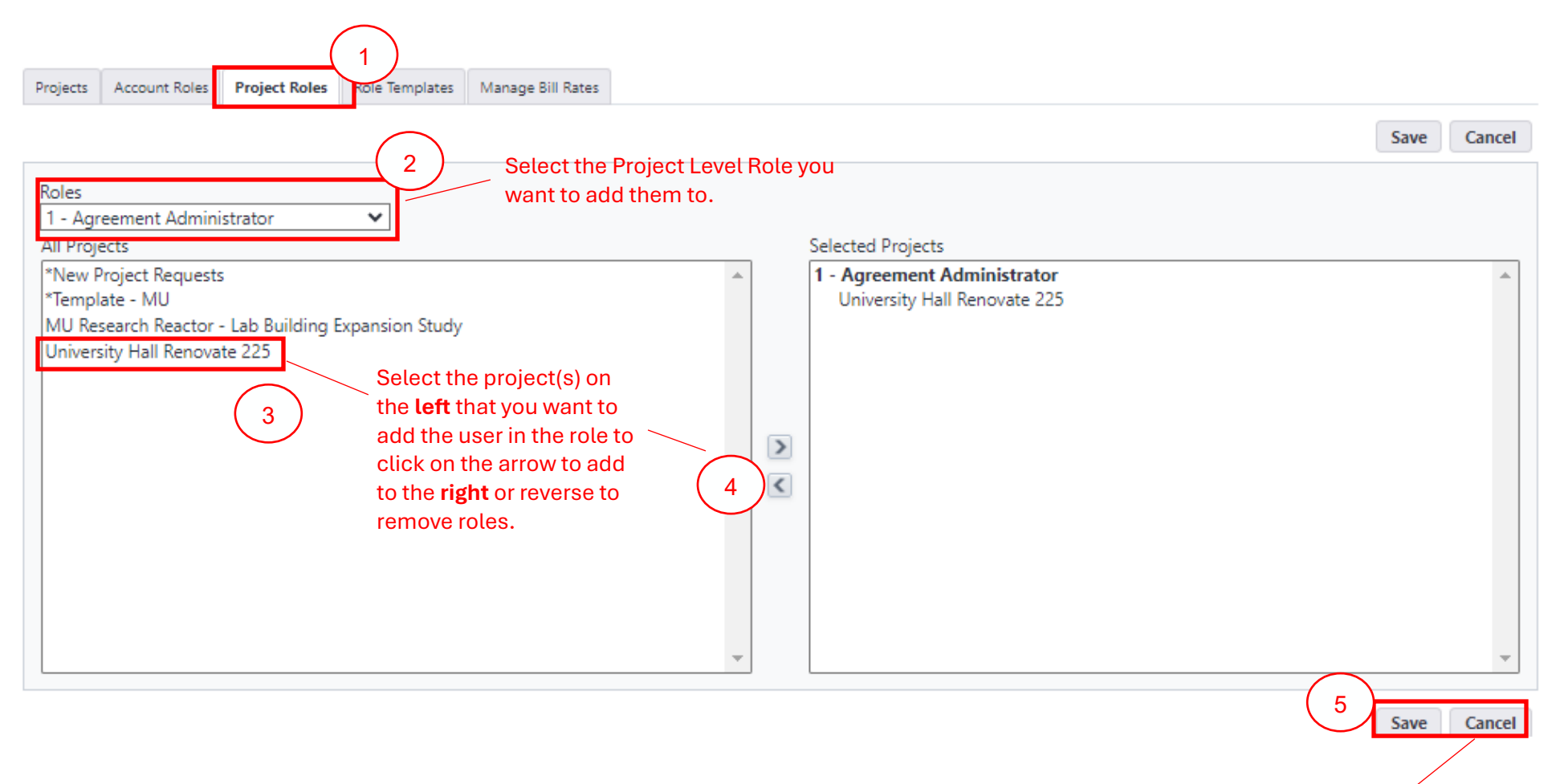

Click on Save or Cancel to disregard.

**Option 2** – Mange project level roles at the project: Navigate to the project you need to manage the user's project level roles in. With In the project under the lefthand **Project Menu \ Details \** click on **Project Participants \** under Roles click on the role you need to add them to:

| 😂 e-Buil       | der.                         |        |                        |                 |             |                    |                |                    |         |            |                        |              | Q        | Û      | ? ВС     |
|----------------|------------------------------|--------|------------------------|-----------------|-------------|--------------------|----------------|--------------------|---------|------------|------------------------|--------------|----------|--------|----------|
| My Home        | Dashboard                    | Projec | rts Processes          | Documents       | Contac      | ts Bidding         | g Cost         | Schedule           | Reports | Setup      | •••                    |              |          |        |          |
| NITERSI        | TATIS X                      | Pro    | oject Partici          | pants CP23      | 2931 - Univ | versity Hall Renov | vate 225 - Cro | ocker, Jessica     | - (1)   | Find th    | ne project.            |              |          | Hidden | Projects |
| Ľ( 🛵           |                              | Gro    | ups                    |                 | ^ 1 - Ag    | preement Admin     | nistrator      |                    |         |            |                        |              |          |        | -        |
| Ē.(            |                              | Creat  | e   Rename   Delete    |                 |             | First              | Name:          |                    |         |            |                        |              |          |        |          |
| l              |                              |        | Administrators         |                 |             | Last               | Name:          |                    |         |            |                        |              |          |        |          |
| MDC (          | CXXXIN                       |        | Members                |                 |             | Use                | rname:         |                    |         |            |                        |              |          |        |          |
| Recent Pages   |                              |        |                        |                 |             | Cor                | mpany:         |                    |         |            |                        |              |          |        |          |
| Incent rugesii | (2)                          | Role   | 5                      |                 |             | Custon             | n Field:       | Select a custom fi | eld 🗙   |            |                        |              |          |        |          |
| Project N      | lenu                         |        | 0 - eB Admin           |                 |             |                    |                |                    |         |            |                        |              | Fi       | Iter ( | lear     |
| ∽ 📋 Det        | ails                         |        | 0 - Implementation C   | ore Team Member |             |                    |                |                    |         |            |                        | Send Message | Add User | Remov  | e User   |
| Apr            | aly Tomplatos                |        | 0 - No Actor Role      | nıp             |             |                    | User           | Name               |         | Company    | Name                   |              | Account  | Proio  | rt Role  |
| Pro            | ject                         | 3      | 0 - Reports            |                 |             |                    | Useri          | vanie              |         | Company    | hame                   |              | Role     | rioje  |          |
| Par            | ticipants                    |        | 1 - Accounting/BSS     |                 | C Ka        | ylin Lynch         | kldgm          | @umsystem.edu      |         | University | of Missouri - Columbia |              | ~        |        |          |
| Ma             | nage Form                    |        | 1 - Agreement Admi     | nistrator       |             | acy Reddick        | reddio         | kt@umsystem.edu    | 1       | University | of Missouri - Columbia |              | ~        |        |          |
| Тур            | es                           |        | 1 - AHJ                | (4              | )           |                    |                |                    |         |            |                        | Send Message | Add User | Remov  | e User   |
| Ma             | nage                         |        | 1 - Campus Code Rev    | iewer Se        | elect th    | ne role.           |                |                    |         |            |                        | (5           | )        |        |          |
| Per            | missions<br>missions By User |        | 1 - Campus Fiscal Offi | cer             |             |                    |                |                    |         |            |                        |              |          |        |          |
| 10             | initialities by ober         |        | 1 - Campus Fiscal Offi | cer II          |             |                    |                |                    |         |            |                        |              |          |        |          |
|                |                              |        |                        |                 |             |                    |                |                    |         |            | 0.0                    |              |          |        |          |
|                |                              |        | 🗊 e-Bı                 | ilder.          |             |                    |                |                    |         |            | <b>U U</b>             |              |          |        |          |
|                |                              |        | U bbA                  | ser To 1 - A    | greem       | ent Admir          | nistrato       | r                  |         |            |                        |              |          |        |          |
|                |                              |        | 7,60.0                 |                 | Breen       | ene / turiii       | instrato       | 1                  |         |            |                        |              |          |        |          |
|                |                              |        | Filter Use             | rs              |             |                    |                |                    |         |            | Show Advanced Filter   |              |          |        |          |

| Filter Users            |                               |                                                          | Show Advanced Filter |  |  |  |
|-------------------------|-------------------------------|----------------------------------------------------------|----------------------|--|--|--|
| First Name:             |                               | Last Name:                                               |                      |  |  |  |
| Username:               |                               | Company:                                                 |                      |  |  |  |
|                         |                               | $\bigcirc$                                               | Filter               |  |  |  |
| Users                   | Select User                   | (s) and click Add User.                                  | Add User Cancel      |  |  |  |
| □ Name•                 | User Name                     | Company Name                                             | Date Added           |  |  |  |
| UM System Administrator | eb@UniversityofMissouriSystem | UM System                                                | 09.18.2018           |  |  |  |
| Elizabeth Amirahmadi    | elizabeth@i-a-a.com           | INTERNATIONAL ARCHITECTS ATELIER INCORPORATED            | 03.02.2020           |  |  |  |
| Majid Amirahmadi        | majid@i-a-a.com               | INTERNATIONAL ARCHITECTS ATELIER INCORPORATED 03.02.2020 |                      |  |  |  |
| Beth Asbury             | asburyb@umsystem.edu          | University of Missouri System 10.01.2018                 |                      |  |  |  |
| Chuck Bouse             | bousec@umsystem.edu           | University of Missouri System 10.01.2018                 |                      |  |  |  |
|                         |                               |                                                          |                      |  |  |  |

Note: You cannot manage Account Level Roles at the project.

#### Add Companies and Contacts - Navigation Overview |

In eBuilder, we add and manage Companies and Contacts from the global tab **Contacts**. When adding a new Company, you first are required to ensure they have been set up in People Soft. When adding a new company, the Company Number (equivalent to the PS Account Number) is a required field and is generated by Shared Service Accounting.

#### Navigation Overview:

| 🌍 e-Build    | ler.      |              |                 |                    |            |            |               |            |           |               |                                |              | ९ 🗊             | ? B          |
|--------------|-----------|--------------|-----------------|--------------------|------------|------------|---------------|------------|-----------|---------------|--------------------------------|--------------|-----------------|--------------|
| My Home      | Dashboard | Projects     | Processes       | Documents          | Contacts   | Bidding    | Cost          | Schedule   | Reports S | Setup •••     |                                |              |                 |              |
| TIS          | ATIC ×    |              | Yo              | ou can mar         | nage eithe | er         |               |            |           |               |                                | Companies    | Contacts   Impo | ort Contacts |
| NEMO         |           | Conta        | cts C           | ontacts or         | Compani    | es         |               |            |           |               |                                | Loo          | kup buttor      | n will       |
| S/ SE        |           |              |                 |                    |            |            |               |            |           |               |                                | swi          | tch based       | on the       |
|              | 5         | Contacts     | Companies Grou  | ps                 |            |            |               |            |           |               |                                | sub          | tah you ar      | e on and     |
| 3            |           | All Contact  | s               | ✔ Edit             | Add View   |            |               |            |           |               | All Projects                   | allo         | wyou to s       | earch        |
| 110          | A NIN     |              |                 |                    |            | e le le lu |               |            |           |               | w   v   v   <del>7</del>   0.0 |              |                 | ouron.       |
| 0000         | CXXXX     |              |                 | F                  | AIBICIDI   | ELEGE      | 1   1   1   1 | CILIMINIC  | PIQIKIS   | [ ] [ 0 ] V ] | W   X   Y   Z   0-9            | All          | /               | -            |
| Recent Paaes | •         |              |                 |                    |            |            |               |            |           |               | Add Company                    | Add Contact  | Lookup Contact  | Export +     |
|              |           | ∉            | 2 3 4 5         | ► N                |            |            |               |            |           |               | -                              | $\mathbf{n}$ |                 |              |
|              |           | Company N    | Name 🔺          |                    |            |            |               | First Name | Last Name | Email         |                                |              | Phone           |              |
|              |           | **DO NOT U   | JSE** G&W Engin | eering **DO NOT l  | USE**      |            |               | Chuck      | Voltz     | cvoltz@gan    | dwengineering.com              |              |                 |              |
|              |           | **DO NOT L   | JSE** G&W Engin | neering **DO NOT l | USE**      |            |               | Joe        | Dressler  | Jdressler@g   | andwengineering.com            | Allows y     | ou to add       | new          |
|              |           | **DO NOT U   | JSE** G&W Engin | neering **DO NOT l | USE**      |            |               | Mike       | Lundry    | Mlundry@g     | andwengineering.com            | Compai       | nies or Cor     | ntacts       |
|              |           | **DO NOT L   | JSE** G&W Engin | neering **DO NOT l | USE**      |            |               | Jeanne     | Walk      | Jwalk@gand    | dwengineering.com              |              |                 |              |
|              |           | **DO NOT U   | JSE** G&W Engin | neering **DO NOT l | USE**      |            |               | Terry      | McCreary  | Tmccreary@    | gandwengineering.com           | 1            |                 |              |
|              |           | **DO NOT U   | JSE** G&W Engin | neering **DO NOT l | USE**      |            |               | Charles    | Voltz     | Cvoltz@gar    | dwengineering.com              |              |                 |              |
|              |           | **PARAGON    | ARCHITECTURE,   | LLC**DO NOT USE    | **         |            |               | Jared      | Younglove | younglove@    | paragon-architecture.c         | om           | (417) 885-0002  | x1003        |
|              |           | **PARAGON    | ARCHITECTURE,   | LLC**DO NOT USE    | **         |            |               | Brad       | Erwin     | erwin@para    | gonarchitecture.com            |              |                 |              |
|              |           | *Sample Co   | mpany           |                    |            |            |               | ZP         | GC        | zpradhan@     | e-builder.net                  |              | 954-678-9202    |              |
|              |           | *Sample Co   | mpany           |                    |            |            |               | Adriana    | Lopez     | alopez@e-b    | ouilder.net                    |              | (210) 501-5555  |              |
|              |           | *ZP Enterpri | ise test        |                    |            |            |               | Zack       | Test      | zaheer.prad   | han@icloud.com                 |              |                 |              |
|              |           | *ZP Inc TEST | Г               |                    |            |            |               | Zack       | Prad      | zpradhan@     | e-builder.net                  |              |                 |              |
|              |           | 010011603    | 4               |                    |            |            |               | leff       | Hood      | ieff@tobing   | com                            |              | 314/664-4444    |              |

Note: Recommend adding and managing Contacts through the Companies Tab

## New Company/Contact Setup – Check List:

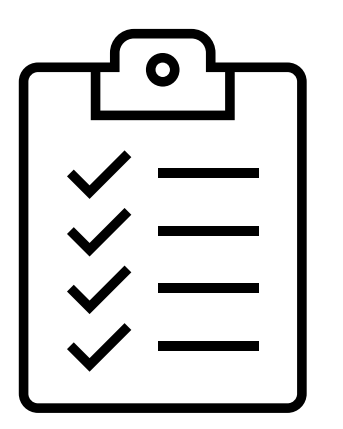

#### Prework:

Verify Company doesn't exist in eBuilder Verify the new Company has been set up in People Soft Have Company I-9 (dba name and information)

- 1. Add new Company
- 2. Add new Contacts
- 3. Convert Contact to a User
- 4. Add User (contact) to Roles and Projects

#### Add New Company (Step 1) |

In eBuilder, navigate to the Global Tab **Contacts**. Click on the sub tab **Companies**. Click on Add Company in the upper right corner.

| 📦 e-Build              | ler.                    |                  |                                  |          |            |           |                 |                    |                                               |                        | ٥        |                        | ? B                  | SC . |
|------------------------|-------------------------|------------------|----------------------------------|----------|------------|-----------|-----------------|--------------------|-----------------------------------------------|------------------------|----------|------------------------|----------------------|------|
| My Home                | Dashboard               | Projects         | Processes                        | Document | Contacts   | Bidding   | Cost            | Schedule           | Reports                                       | Setup •••              |          |                        |                      |      |
| NULERSIT               | ATTIS                   | Add C<br>Company | ompany                           |          |            | Add from  | Compa<br>People | any Numl<br>e Soft | 2<br>Save & A                                 | Companies              | Contact  | ts   Impor             | t Contacts           | - (  |
| Recent Dager           |                         |                  | - Com<br>Cou<br>Add              | anty:    |            |           |                 | Ĺ                  | Company Number<br>Phone<br>Fax<br>Website URL |                        |          | Gen                    |                      |      |
| Add Comp<br>nformatio  | oany                    |                  | State/Prov<br>Co<br>Zip/Postal ( | ince:    | Ψ<br>      |           |                 |                    | Is Prequalified?<br>Do Not Use?               | : UWBE UM<br>UVBE USBI | E Other  | (3)<br>Add a<br>detail | )<br>dditiona<br>.as | al   |
| Must be th<br>dba comp | heir legal<br>any name. | Custom Fiel      | Ids (2) Notes                    | cation   |            |           |                 |                    | Active:                                       |                        |          | neede                  | ed.                  |      |
|                        |                         |                  | PS Vendor                        | Name:    | ancel to a | disregard | J <del></del>   |                    | Save 4                                        | dd Construction Co     | des Save | e & Add Nev            | v Cancel             |      |

## Add New Contacts (Step 2) |

In eBuilder, navigate to the Company you need to add a contact.

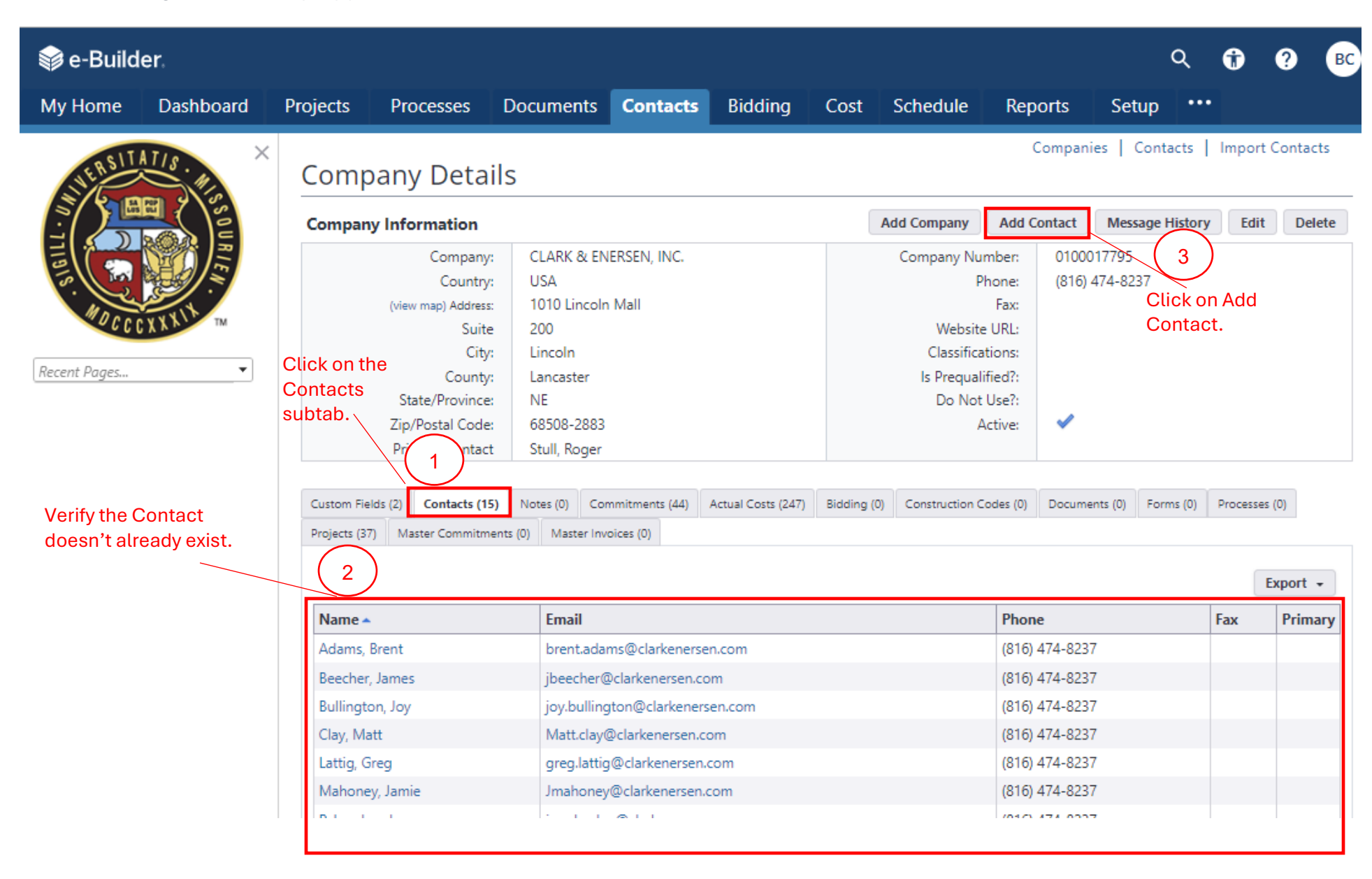

| Add Contact<br>Contact Information (4) | Complete<br>required fields | Ac<br>de          | ld any additional<br>tails you may have & Add |
|----------------------------------------|-----------------------------|-------------------|-----------------------------------------------|
| <b>*</b> First Name:                   | Prefix 🗸                    | Primary Contact?: | Yes 5                                         |
| * Last Name:                           |                             | Email:            |                                               |
| * Company:                             | CLARK & ENERSEN, INC.       | Department:       |                                               |
| Company Number:                        | 0100017795                  | Title:            |                                               |
| Country:                               | United States 🗸             | Phone:            | (816) 474-8237                                |
| Address:                               | 1010 Lincoln Mall           | Mobile Phone:     |                                               |
| Suite:                                 | 200                         | Other Phone:      |                                               |

City:

State/Province:

Zip/Postal Code:

Lincoln

Nebraska

68508-2883

~

| Custom Fields (0) Notes                      |                          |
|----------------------------------------------|--------------------------|
| There are no custom fields for this contact. |                          |
|                                              | Save and Add Save Cancel |

Fax:

 $\Box$ 

6

Click on Save or Cancel to disregard.

Pager:

Do Not Use?:

Save

Cancel

## Convert Contact to a User (Step 4)|

Now that you have added a contact to a company, you will need to convert that Contact to a User if they are to work on the project and require access to eBuilder. Navigate to the **Contact Details** of the **Contact** that you want to convert to an eBuilder User:

| Contact Dataila     | Click on the <b>Create User</b> b<br>this is not displayed, that n | outton. If<br>neans the |             | Comp          | anies   Co  | ntacts | Import Co | ontacts |
|---------------------|--------------------------------------------------------------------|-------------------------|-------------|---------------|-------------|--------|-----------|---------|
| Contact Details     | user is already created.                                           |                         |             |               |             |        |           |         |
| Contact Information | (                                                                  | 1                       | Create User | Message Histo | ry Edit     | Сору   | Delete    | Print   |
| Name:               | John Doe                                                           |                         | Prima       | ry Contact?:  | No          |        |           |         |
| Company:            | CLARK & ENERSEN, INC.                                              |                         |             | Email:        |             |        |           |         |
| Company Number:     | 0100017795                                                         |                         |             | Title:        |             |        |           |         |
| Department:         |                                                                    |                         |             | Phone:        | (816) 474-8 | 3237   |           |         |
| Country:            | United States                                                      |                         | Mo          | bile Phone:   |             |        |           |         |
| (view map) Address: | 1010 Lincoln Mall                                                  |                         | 0           | ther Phone:   |             |        |           |         |
| Suite:              | 200                                                                |                         |             | Fax:          |             |        |           |         |
| City:               | Lincoln                                                            |                         |             | Pager:        |             |        |           |         |
| State/Province:     | Nebraska                                                           |                         |             | Username:     | [Edit]      |        |           |         |
| Zip/Postal Code:    | 68508-2883                                                         |                         | D           | o Not Use?:   |             |        |           |         |

| Custom Fields (0) | Notes (0) | Bidding (0) | Construction Codes (0) | Documents (0) | Forms (0) | Processes (0)     | Projects (0) |  |
|-------------------|-----------|-------------|------------------------|---------------|-----------|-------------------|--------------|--|
|                   |           |             |                        | There are     | no custom | fields for this ( | contact.     |  |
|                   |           |             |                        |               |           |                   |              |  |

| Add New l                                       | User                                                                                                    | Complete required fields.<br>User their work email<br>address for <b>Username.</b> |                  |                                                                                           |                                                         |
|-------------------------------------------------|----------------------------------------------------------------------------------------------------|------------------------------------------------------------------------------------|------------------|-------------------------------------------------------------------------------------------|---------------------------------------------------------|
| Member Profile                                  |                                                                                                    |                                                                                    |                  | (                                                                                         | Notify user that he/she has been added Save Cance       |
|                                                 | * First Name<br>* Last Name<br>* Username                                                                          | John<br>Doe                                                                        |                  | * Company<br>* Email Address<br>Access Expires                                            | CLARK & ENERSEN, INC.                                   |
| * License Typ<br>3 * Login A<br>Business Inform | pe Contracted<br>License                                                                                           | ○ Require Single Sign-On                                                           | Lea<br>set<br>No | Hide in Global Directory<br>ave default<br>ting to<br><b>ne.</b>                          | Add any additional<br>details you may have              |
| + Тур<br>г<br>+ S<br>+ Ра<br>В                  | pe of Business<br>Department<br>P.O. Box/Suite<br>State/Province<br>ostal/Zip Code<br>Office Fax<br>Business Pager | Please Select a Type<br>200<br>Nebraska<br>68508-28                                |                  | Title<br>+ Business Address<br>+ City<br>Country<br>+ Office Phone<br>Business Cell Phone | 1010 Lincoln Mall<br>Lincoln<br>USA ✔<br>(816) 474-8237 |

+ Users will be required to complete these fields when logging in.

| Custom Fields | Leave default<br>setting to <b>Please</b> |                                                      |
|---------------|-------------------------------------------|------------------------------------------------------|
| Custom Fields | Select                                    | Check Box to notify                                  |
| All Project A | ccess: Please select ▼ 5                  | they have been                                       |
|               |                                           | 6 Notify user that he/she has been added Save Cancel |
|               |                                           | 7                                                    |
|               |                                           | Click on <b>Save</b> or <b>Cancel</b> to disregard.  |

#### Add User (contact) to Roles and Projects (Step 5)|

Now that you have converted the **Contact** to a **User**, they need to be given the necessary **Account Level** and **Project Level Roles** and be added to the appropriate projects. You provide roles to external users just as you do for internal staff.

#### Account Level Roles:

Navigate to the Setup \ Users \ Manage Users and find the user you need to add\change Account Level Roles\click on Manage Membership button:

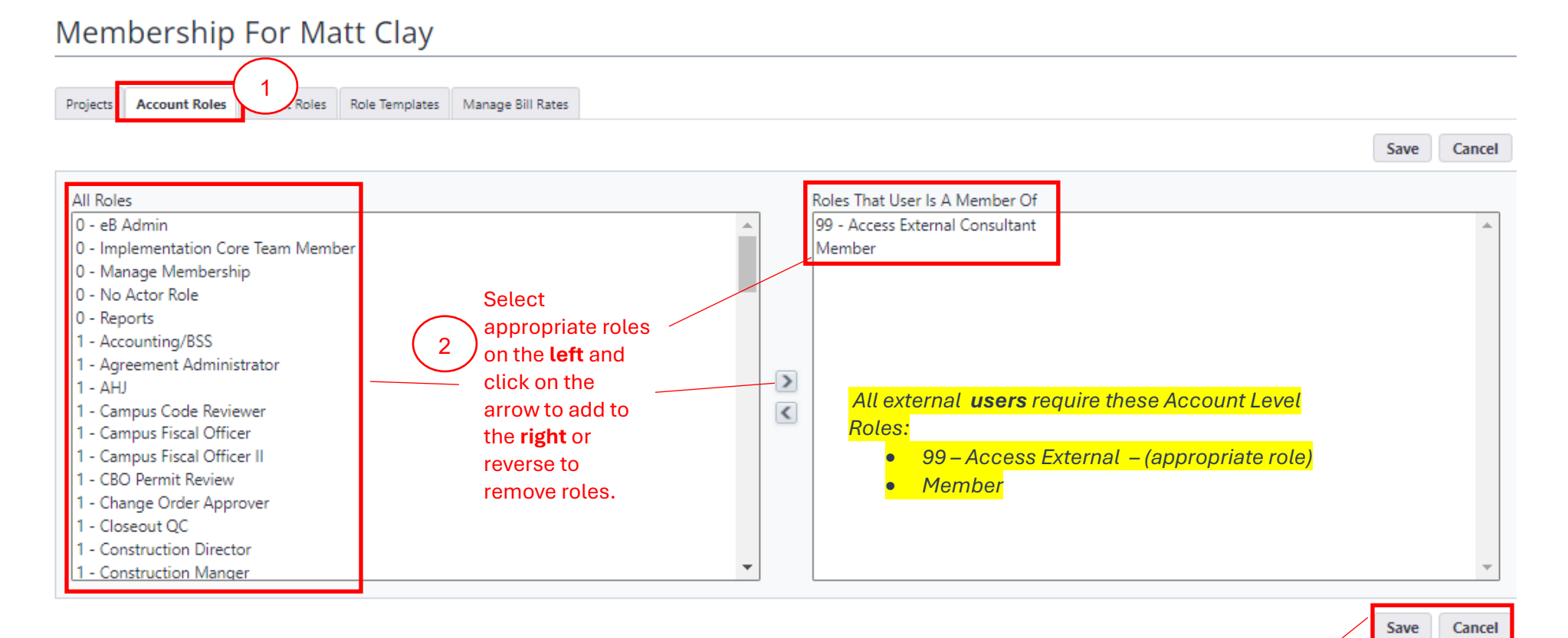

Click on Save or Cancel to disregard

#### **Project Assignment:**

After the external user has been added to **Account Level Roles**, you need to add them to **Projects** and any **Project Level Roles**, if needed. On the **Manage Membership** screen of the user, click on the Projects tab:

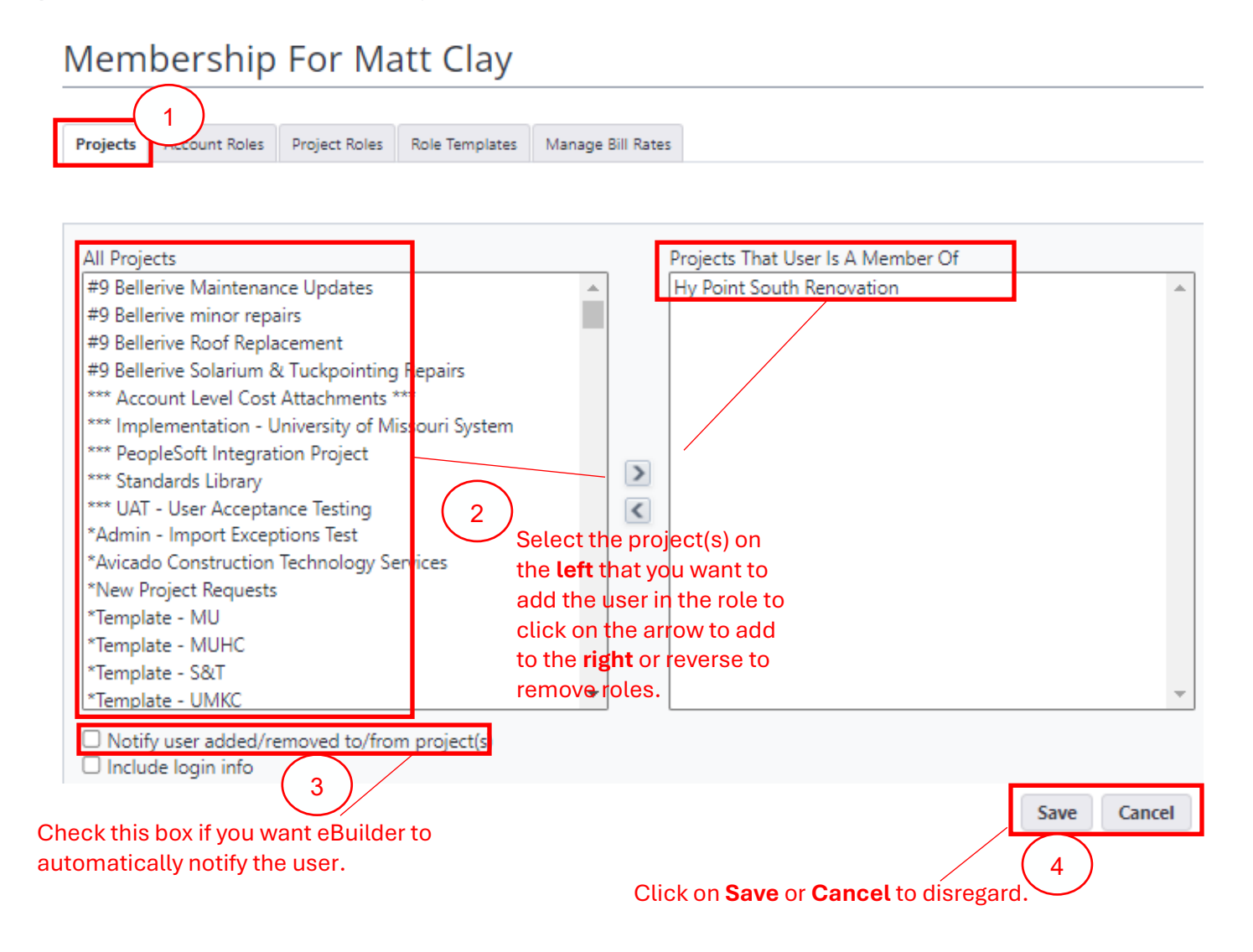

#### **Project Level Roles:**

After adding the user to appropriate Account Level Roles and Project(s), you can now add their project level roles. If you are not in the user's account, you will need to navigate to the user under **Setup \ Users \ Manage Users \** click on **Manage Membership**\ click on **Project Roles** tab:

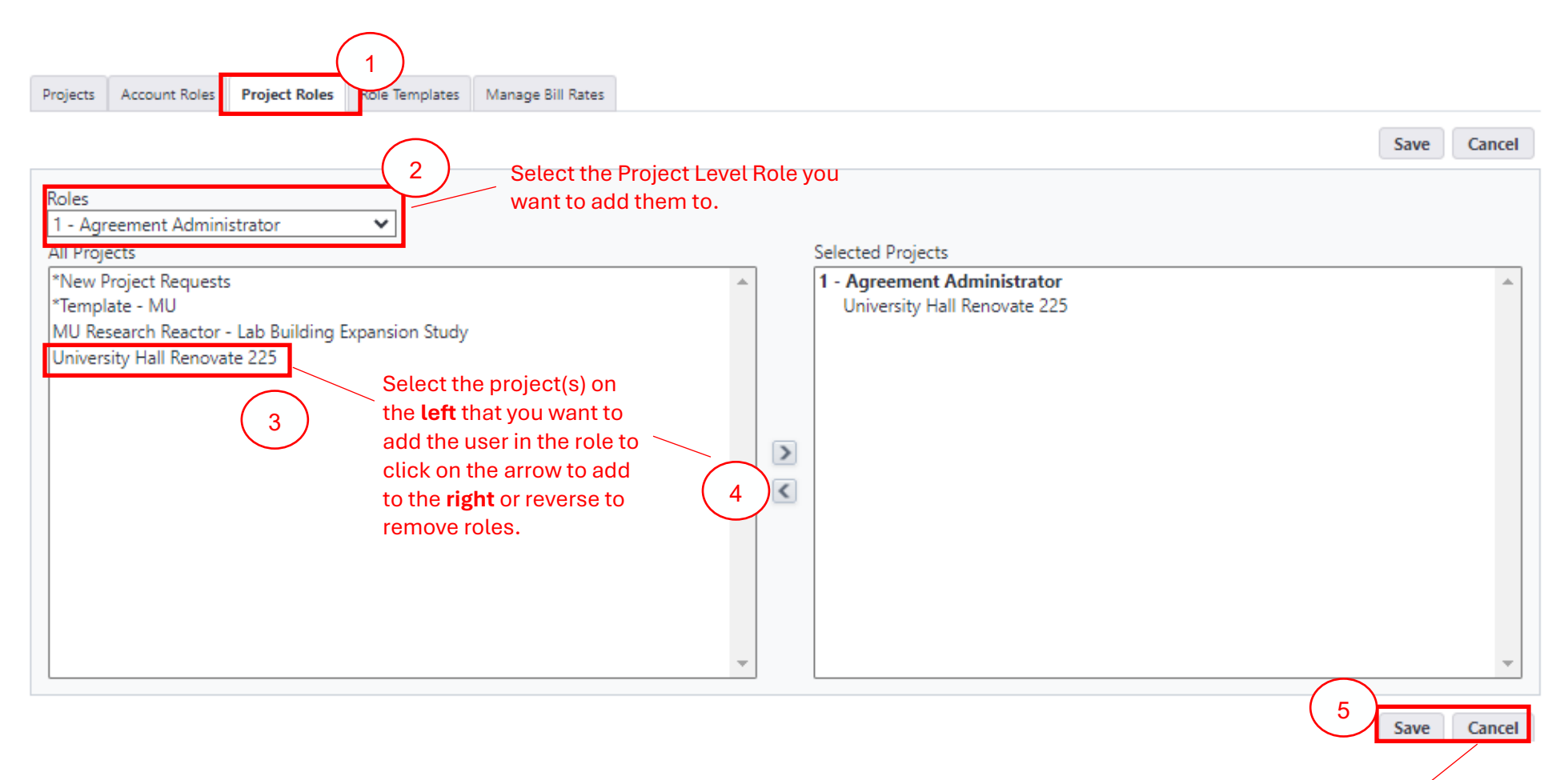

Click on Save or Cancel to disregard.

#### **References**|

Following are reference information that includes profiles for Account Level and Project Level Role assignments and further down below, the eBuilder roles required to be actors in workflow:

| Project Manager                 |                     |  |  |  |
|---------------------------------|---------------------|--|--|--|
| Account Level Roles             | Project Level Roles |  |  |  |
| 1 – NPR                         | 1 – Project Manager |  |  |  |
| 1 – Schedule Manager User       |                     |  |  |  |
| 9 – Access Edit - Internal User |                     |  |  |  |
| Member                          |                     |  |  |  |

| Construction Project Manager     |                                        |  |
|----------------------------------|----------------------------------------|--|
| Account Level Roles              | Project Level Roles                    |  |
| 1 – Schedule Manager User        | 1 – Construction Project Manager (CPM) |  |
| 99 – Access Edit - Internal User |                                        |  |
| Member                           |                                        |  |

| Agreement Administrator          |                     |  |  |
|----------------------------------|---------------------|--|--|
| Account Level Roles              | Project Level Roles |  |  |
| 0 – Manage Membership            |                     |  |  |
| 1 – Agreement Administrator      |                     |  |  |
| 1 -NPR                           |                     |  |  |
| 99 – Access Edit - Internal User |                     |  |  |
| Member                           |                     |  |  |

| Contract Administrator           |                     |  |
|----------------------------------|---------------------|--|
| Account Level Roles              | Project Level Roles |  |
| 1 – Contract                     |                     |  |
| 99 – Access Edit - Internal User |                     |  |
| Member                           |                     |  |

| Accounting                       |                     |  |  |
|----------------------------------|---------------------|--|--|
| Account Level Roles              | Project Level Roles |  |  |
| 1 – Accounting/BSS               |                     |  |  |
| 99 – Access Edit - Internal User |                     |  |  |
| Member                           |                     |  |  |

| Unknown                          |                     |  |  |  |
|----------------------------------|---------------------|--|--|--|
| Account Level Roles              | Project Level Roles |  |  |  |
| 99 – Access Edit - Internal User |                     |  |  |  |
| Member                           |                     |  |  |  |
|                                  |                     |  |  |  |

Note: You can add roles at a later time.

| Contract Administrator           |                     |  |
|----------------------------------|---------------------|--|
| Account Level Roles              | Project Level Roles |  |
| 1 – Contract                     |                     |  |
| 99 – Access Edit - Internal User |                     |  |
| Member                           |                     |  |
|                                  |                     |  |

| Contract Administrator           |                     |  |
|----------------------------------|---------------------|--|
| Account Level Roles              | Project Level Roles |  |
| 1 – Contract                     |                     |  |
| 99 – Access Edit - Internal User |                     |  |
| Member                           |                     |  |
|                                  |                     |  |

## Internal Roles Required for eBuilder Processes

| I = Initiate<br>B = Required                       |              |     |                       |                      |                      |                     | Τ |          |                         |                     |                    |     | læer                   | 110                     | ľo,                          | snd                     |               |           |                  | Τ |       |              |   |       |   |                       |                   |                   |           |               |   |
|----------------------------------------------------|--------------|-----|-----------------------|----------------------|----------------------|---------------------|---|----------|-------------------------|---------------------|--------------------|-----|------------------------|-------------------------|------------------------------|-------------------------|---------------|-----------|------------------|---|-------|--------------|---|-------|---|-----------------------|-------------------|-------------------|-----------|---------------|---|
| n - negun eu                                       | counting/BSS |     | reement Administrator | manue Elecal Officer | inpus riscal Officer | ange Order Approver |   | seout QC | administration Director | nstruction Director | nstruction Manager |     | nstruction Project Man | ntract Administrator (N | נות פרר אמונוווווזת פרחו לוו | ntracting Officer - Cam | Manual Bardam |           | sign Staff       |   | ector | ariar Darian |   | mager |   | nager Design Services | oject Assignor MU | viant Coordinator |           | iject Manager |   |
| Processes                                          | - Ac         |     | - Ag                  | 6                    | 5                    | ę                   |   | ĕ        | 6                       | 5                   | ŝ                  | 1   | ŝ                      | 5                       | 3                            | ŝ                       | 8             | 3         | -<br>D           |   | ā     |              | Ĭ | ž,    |   | Ma                    | - Pr              | 10                | Ē         | -Pro          |   |
| FIDCESSES                                          |              | +   |                       | •                    | +                    |                     |   |          | •                       | -                   | -                  |     |                        | •                       | -                            |                         | •             | -         |                  |   |       | •            | + |       |   | ÷                     |                   |                   | -         |               |   |
| 01.00 - New Project Request *                      |              | +   | R                     |                      | $\square$            |                     | + | +        |                         | $\square$           | _                  |     |                        |                         |                              | -                       |               |           |                  |   | _     |              |   |       | + |                       | F                 | -                 | $\vdash$  | R             | ł |
| 01.10 - Project Status and Details Update •        |              | +   | -                     |                      |                      |                     | + | +        |                         | $\square$           | _                  |     | R                      |                         |                              | -                       |               | $\square$ | _                | - | -     |              |   |       | + | -                     |                   | +                 | $\vdash$  | R             | 1 |
| 10.00 - Project Authorization (Budget Est.)        |              |     |                       |                      | R                    |                     | + | +        |                         | $\square$           | _                  | 1   |                        |                         |                              | +                       |               |           |                  |   | R     |              |   |       | + |                       |                   | +                 | $\vdash$  | IR            | 1 |
| 10.05 - Project Budget Re-Allocation/Change        | IF           | 2   | -                     |                      | R                    |                     | + | +        |                         | $\square$           | _                  | 1   |                        | 1                       |                              |                         |               | $\square$ |                  | - | R     |              |   |       | + | -                     |                   | +                 | $\vdash$  | IR            | ł |
| 10.20 - Work Authorizations                        | IF           | 2   | _                     |                      |                      |                     | + | -        | 1                       | $\square$           |                    | 1   | R                      | Ι                       | R                            | R                       |               |           |                  |   | R     |              |   |       | + |                       |                   | +                 | $\vdash$  | 4             | _ |
| 10.50 - Schedule of Values                         | IF           | 2   |                       |                      | R                    |                     | + | _        | 1                       | $\square$           |                    | I   | R                      | Ι                       |                              |                         |               | $\square$ | _                | 1 |       |              |   |       | + | _                     |                   | +                 | $\vdash$  | +             | _ |
| 20.10 - Standard Consultant Agreement              | F            | 1 1 | R                     |                      |                      |                     | + | _        |                         | $\square$           |                    | I   |                        | Ι                       |                              | R                       |               | $\square$ |                  | 1 | R     |              |   |       |   |                       |                   | $\square$         | $\square$ | -             | _ |
| 20.30 - General Consultant Agreement               | F            | 1 1 | R                     |                      | $\square$            |                     | + | _        |                         | $\square$           |                    | T   |                        | Т                       | R                            | R                       |               | $\square$ |                  | 1 | R     |              |   |       | + |                       |                   |                   | $\square$ | <u> </u>      | _ |
| 20.50 - Geotechnical Engineer Agreement            | F            | 1 1 | R                     |                      |                      |                     |   |          |                         | $\square$           |                    | 1   |                        | Т                       | R                            | R                       |               | $\square$ |                  | 1 | R     |              |   |       |   |                       |                   |                   | $\square$ | 1             | _ |
| 20.60 - Land Surveyor Agreement                    | F            | 1 1 | R                     |                      |                      |                     |   |          |                         | $\square$           |                    | 1   |                        | Т                       | R                            | R                       |               | $\square$ |                  | 1 | R     |              |   |       |   |                       |                   |                   | $\square$ | 1             | _ |
| 30.10 - DBB Construction Approval (DBB)            | F            | 2   |                       |                      |                      |                     |   |          | T                       | $\square$           |                    | 1   |                        |                         | R                            | R                       |               | $\square$ |                  | 1 | R     |              |   |       |   |                       |                   |                   | $\square$ | 1             | _ |
| 30.15 - Change Order/Amendment Request             | F            | 1 1 | R                     |                      | R                    | F                   | 2 |          |                         | $\square$           |                    | T   | R                      | Т                       | R                            | R                       |               | R         |                  |   | R     |              |   |       |   |                       |                   |                   | $\square$ | I R           | 1 |
| 30.20 - DB Contract                                | F            | 1 1 |                       |                      |                      |                     |   |          | Т                       | $\square$           | I F                | 1 1 |                        | Т                       | R                            | R                       |               | $\square$ |                  | 1 | R     |              |   |       |   |                       |                   |                   | $\square$ | 1             | _ |
| 30.30 - CMR Commitment Approval                    | F            | 1 1 |                       |                      |                      |                     |   |          |                         | Ц                   | I F                | 2   |                        | Т                       |                              |                         |               |           |                  |   | R     |              |   |       |   |                       |                   |                   | Ц         | L             |   |
| 30.40 - MCA Work Authorization                     | F            | 2   | R                     |                      |                      |                     |   |          | Т                       | R                   | I.                 | 1   |                        | Т                       | R                            | R                       |               |           |                  | 1 | R     |              |   |       |   |                       |                   |                   | $\square$ | I.            |   |
| 30.80 - Notice to Proceed *                        |              |     |                       |                      |                      |                     |   |          |                         |                     |                    |     |                        |                         | R                            | R                       |               |           |                  |   |       |              |   |       |   |                       |                   |                   | $\square$ |               |   |
| 40.10 - Planning Phase Review                      |              |     |                       |                      |                      |                     |   |          | Т                       |                     |                    |     |                        |                         |                              |                         |               |           | I.               | 1 |       | $\mathbf{I}$ |   |       |   |                       |                   |                   |           | I R           | ł |
| 40.20 - Schematic Design Review                    |              |     |                       |                      |                      |                     |   |          |                         |                     |                    |     |                        |                         |                              |                         |               |           | $\mathbf{L}_{i}$ |   |       |              |   |       |   |                       |                   |                   |           | I R           | ł |
| 40.30 - Design Development Review                  |              |     |                       |                      |                      |                     |   |          |                         |                     |                    |     |                        |                         |                              |                         |               |           | I.               |   |       |              |   |       |   |                       |                   |                   |           | I R           | ł |
| 40.35 - %Construction Document Review              |              |     |                       |                      |                      |                     |   |          |                         |                     |                    |     |                        |                         |                              |                         |               |           | I.               |   |       |              |   |       |   |                       |                   |                   |           | I R           | ł |
| 40.40 - Construction Document Review               |              |     |                       |                      |                      |                     |   |          |                         |                     |                    |     |                        |                         |                              |                         |               |           | I.               |   |       |              |   |       |   |                       |                   |                   |           | I R           | ł |
| 50.10 - Request for Information                    |              |     |                       |                      |                      |                     |   |          |                         |                     |                    | 1   |                        |                         |                              |                         |               |           |                  | 1 |       |              |   |       |   |                       |                   |                   |           | I.            |   |
| 50.20 - Architectural Supplement Instruction       |              |     |                       |                      |                      |                     |   |          |                         | Π                   |                    |     | R                      |                         |                              |                         |               |           | I.               |   |       |              |   |       |   |                       |                   |                   |           |               |   |
| 60.05 - Substantial Completion Acceptance Process  | 5            |     |                       |                      |                      |                     |   |          | Т                       | R                   |                    | 1   | R                      | Т                       | R                            |                         |               |           |                  | 1 | R     |              |   |       |   |                       |                   |                   |           | L             |   |
| 60.10 - Project Closeout                           |              |     |                       |                      |                      |                     |   |          |                         | Π                   |                    | 1   | R                      |                         |                              |                         |               |           |                  |   |       |              |   |       |   |                       |                   |                   |           | R             | ł |
| 60.20 - Project Closeout - Consultant (Spawned)    |              |     |                       |                      |                      |                     |   | R        |                         |                     |                    |     | R                      |                         |                              |                         |               |           |                  | R |       |              |   |       |   |                       |                   |                   |           | R             | ł |
| 60.30 - Project Closeout - Contractor (Spawned)    |              |     |                       |                      |                      |                     |   | R        |                         | Π                   |                    |     | R                      |                         | R                            |                         |               |           |                  |   |       |              |   |       |   |                       |                   |                   |           | R             | ł |
| 70.00 - Invoice Approval                           | IF           | 2   | R                     |                      | R                    |                     |   |          |                         | R                   |                    | 1   | R                      | Т                       |                              |                         |               | Π         |                  |   |       |              |   |       |   |                       |                   |                   | $\square$ | I R           | ī |
| * All users of UM System can initiate this process |              |     |                       |                      |                      |                     |   |          |                         |                     |                    |     |                        |                         |                              |                         |               |           |                  |   |       |              |   |       |   |                       |                   |                   |           |               | 1 |

#### External Roles Required for eBuilder Processes:

|                                                   | <u> </u> | - |     |     | - |     | <u> </u> | - |          |       | 1 |        |      | 1       | - 1 |     | · ·  | - |      | 1   | - 1 |         | 1 | - 1       |     | <del></del> |
|---------------------------------------------------|----------|---|-----|-----|---|-----|----------|---|----------|-------|---|--------|------|---------|-----|-----|------|---|------|-----|-----|---------|---|-----------|-----|-------------|
| I = Initiate                                      |          |   |     |     |   |     |          |   |          |       |   |        |      |         |     |     |      |   |      |     |     |         |   |           |     |             |
| R = Required                                      |          |   |     |     |   |     |          |   |          |       |   |        | L.   |         |     |     |      |   |      |     |     | F       |   |           |     |             |
|                                                   | ç        |   | _   |     |   |     |          |   |          | ant   |   |        | tan  |         |     |     |      |   | F    |     |     | gt      |   |           |     |             |
|                                                   | Ë, I     |   | lde |     |   | cer | L S      |   |          | t     |   | Ę∣     | no   | 6       |     | h   | l t  |   | đ    |     | b   | rt.     |   |           |     | -           |
|                                                   | Xec      |   | eho |     |   | Ξ.  | t        |   | tant     | ö     |   |        | 00   | 1       |     | Lea | lta  |   | Ĕ    |     |     | <u></u> |   | 5         |     | nee         |
|                                                   | 벋        |   | ţ   |     |   | 8   | LT.      |   | Ins      | μA    |   | È      | or   | ă       |     | ţ   | us l |   | Ē    |     | Ę   | era     |   |           |     | Bug         |
|                                                   | l a      |   | nss |     |   | E.  | 0        |   | 5        | ultar |   | n ta   | g    |         |     | Ĕ.  | ۲ŏ   |   | Ē    |     |     | Gen     |   | Ĕ         | STC | ÷           |
|                                                   | ree      |   | đ   | ent |   | ent | / as     | - | de<br>de | nsu   |   | Suc    | outi |         |     | par | , je |   | Sig. |     | le  | 3       |   | 2         | p   | ote         |
| Dessesses                                         | A B      | ' | ő   | Ξ   |   | ē   | 6        | • | ο<br>Υ   | ő     |   | -<br>- | °,   | 0       | 5   | õ,  | ļĕ   |   | ĕ    | ļ š | 5   | Σ       | 6 | 2         | Š   | Ğ           |
| Processes                                         | N        |   | 2   | N   |   | 2   | N        | • | N        | 2     |   | N      | 2    | <u></u> | '   | 2   |      |   | 2    | •   | N   | N       | • | V         | N   | m           |
| 01.00 - New Project Request *                     |          |   |     |     |   |     |          |   |          |       |   |        |      |         |     |     |      |   |      |     |     |         |   |           |     |             |
| 01.10 - Project Status and Details Update *       |          |   |     |     |   |     |          |   |          |       |   |        |      |         |     |     |      |   |      |     |     |         |   |           |     |             |
| 10.00 - Project Authorization (Budget Est.)       |          |   |     |     | R | R   |          |   |          |       |   |        |      |         |     | R   |      |   |      |     |     |         |   |           |     |             |
| 10.05 - Project Budget Re-Allocation/Change       |          |   |     |     | R | R   |          |   |          |       |   |        |      |         |     | R   |      |   |      |     |     |         |   |           |     |             |
| 10.20 - Work Authorizations                       |          | R |     |     |   |     |          |   |          |       |   |        |      |         | R   |     |      |   |      |     |     |         |   |           |     |             |
| 10.50 - Schedule of Values                        |          |   |     |     |   |     | Т        |   |          |       |   |        |      |         |     |     |      |   |      | Т   |     |         |   |           | T.  |             |
| 20.10 - Standard Consultant Agreement             |          | R |     |     |   |     |          |   |          |       |   |        |      |         |     |     |      |   |      |     |     |         |   |           |     |             |
| 20.30 - General Consultant Agreement              |          | R |     |     |   |     |          |   |          |       |   |        |      |         |     |     |      |   |      |     |     |         |   |           |     |             |
| 20.50 - Geotechnical Engineer Agreement           |          | R |     |     |   |     |          |   |          |       |   |        |      |         |     |     |      |   |      |     |     |         |   |           |     |             |
| 20.60 - Land Surveyor Agreement                   |          | R |     |     |   |     |          |   |          |       |   |        |      |         |     |     |      |   |      |     |     |         |   |           |     |             |
| 30.10 - DBB Construction Approval (DBB)           |          |   |     |     |   |     |          |   |          |       |   |        |      |         | R   |     |      |   |      |     |     |         |   |           |     |             |
| 30.15 - Change Order/Amendment Request            |          | R |     |     |   |     |          |   |          |       |   |        |      |         | R   |     |      |   |      |     |     |         |   |           |     |             |
| 30.20 - DB Contract                               |          |   |     |     |   |     |          |   |          |       |   |        |      |         | R   |     |      |   |      |     |     |         |   |           |     |             |
| 30.30 - CMR Commitment Approval                   |          |   |     |     |   |     |          |   |          |       |   |        |      |         |     |     |      |   |      |     |     |         |   |           |     |             |
| 30.40 - MCA Work Authorization                    |          |   |     |     |   |     |          |   |          |       |   |        |      |         | R   |     |      |   |      |     |     |         |   |           |     |             |
| 30.80 - Notice to Proceed *                       |          |   |     |     |   |     |          |   |          |       |   |        |      |         | R   |     |      |   |      |     |     |         |   |           |     |             |
| 40.10 - Planning Phase Review                     |          |   |     |     |   |     |          |   |          |       |   |        |      |         |     |     | Т    |   |      |     |     |         |   |           |     |             |
| 40.20 - Schematic Design Review                   |          |   |     |     |   |     |          |   |          |       |   |        |      |         |     |     |      |   |      |     |     |         |   |           |     |             |
| 40.30 - Design Development Review                 |          |   |     |     |   |     |          |   |          |       |   |        |      |         |     |     |      |   |      |     |     |         |   |           |     |             |
| 40.35 - %Construction Document Review             |          |   |     |     |   |     |          |   |          |       |   |        |      |         |     |     |      |   |      |     |     |         |   |           |     |             |
| 40.40 - Construction Document Review              |          |   |     |     |   |     |          |   |          |       |   |        |      |         |     |     |      |   |      |     |     |         |   |           |     |             |
| 50.10 - Request for Information                   |          |   |     |     |   |     |          |   |          |       |   |        |      |         |     |     |      | R |      | 1   | R   |         |   |           |     |             |
| 50.20 - Architectural Supplement Instruction      |          |   |     |     |   |     |          |   |          |       | Т |        |      |         |     |     | Т    |   |      |     |     |         |   |           |     |             |
| 60.05 - Substantial Completion Acceptance Process | 5        |   |     |     |   |     |          |   |          |       |   |        |      |         |     |     |      |   |      |     |     |         |   |           |     |             |
| 60.10 - Project Closeout                          |          |   |     |     |   |     |          |   |          |       |   |        |      |         |     |     |      |   |      |     |     |         |   |           |     |             |
| 60.20 - Project Closeout - Consultant (Spawned)   |          |   |     |     |   |     |          |   | R        |       |   | Ц      |      |         |     |     |      | R |      |     |     |         |   |           |     |             |
| 60.30 - Project Closeout - Contractor (Spawned)   |          |   |     |     |   |     |          |   |          |       |   | Ц      |      |         |     |     |      |   |      |     | R   |         |   | $\square$ |     |             |
| 70.00 - Invoice Approval                          |          |   |     |     |   |     |          |   |          | 1     |   |        | 1    |         |     |     | 1    |   |      | 1   |     |         | 1 |           | T.  |             |